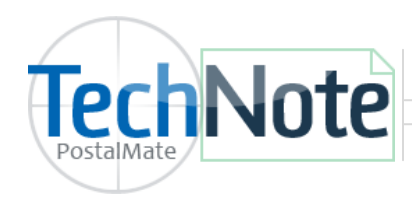

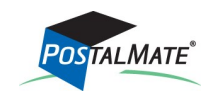

TechNote #134. Rev. 02.18.2014

Department mapping can be found in PostalMate by choosing **Tools > PostalMate Settings**. Select **Departments & Products** and click on **Map** button.

| ng Products Register                  |                    |                   |     |                         |
|---------------------------------------|--------------------|-------------------|-----|-------------------------|
| Carrier Service                       | Shipping Charges   | Insurance Charges | • ( | To map, select one or   |
| DHL Express Worldwide                 | DHL                | Insurance         |     | more services then      |
| DHL Express Worldwide Letter          | DHL                | Insurance         |     | from drop-down list(s). |
| DHL GM Smartmail Parcel               | DHL                | Insurance         |     |                         |
| DHL GM Smartmail Parcel Plus          | DHL                | Insurance         |     | Select All              |
| FedEx 2Day                            | Federal Express    | Insurance         |     | Chinesian diseases      |
| FedEx 2Day A.M.                       | Federal Express    | Insurance         |     | Shipping charges:       |
| FedEx 2Day A.M. Envelope              | Federal Express    | Insurance         |     | DHL 👻                   |
| FedEx 2Day A.M. Envelope [AK/HI origi | n] Federal Express | Insurance         |     | Insurance charges:      |
| FedEx 2Day A.M. [AK/HI origin]        | Federal Express    | Insurance         |     | Insurance 👻             |
| FedEx 2Day A.M. [AK]                  | Federal Express    | Insurance         |     |                         |
| FedEx 2Day A.M. [AK] Envelope         | Federal Express    | Insurance         |     |                         |
| FedEx 2Day AK/HI                      | Federal Express    | Insurance         |     | Labor charges:          |
| FedEx 2Day [AK/HI origin]             | Federal Express    | Insurance         | Ŧ   | Packing Service 👻       |

## **Shipping tab**

The Shipping tab is for mapping Carrier Services, Insurance and Labor charges to departments.

- Click on one or more shipping services, or use the **Select All** button to map all carrier services or insurance charges at one time, to the same department. (You can select multiple carrier services by highlighting one and dragging your mouse.)
- From the **Shipping Charges** drop down list on the right, choose the department where you want the shipping charges to go.
- From the **Insurance charges** drop-down, choose the department where you want the shipping insurance charges to go.
- Use the Labor charges drop-down to assign a department for Pro Pack labor charges.

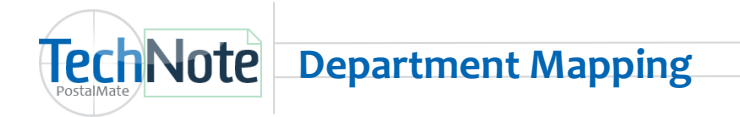

## **Products tab**

The **Products tab** is for mapping products to departments. Here you can easily check or change which department specific products are mapped to.

| ng Products Register |                |   |                                                                                                    |                          |  |
|----------------------|----------------|---|----------------------------------------------------------------------------------------------------|--------------------------|--|
| Product              | Department     | * | To map, select one or more products the                                                                             |                          |  |
| BOX 16x16x16         | Packing Supply |   | choose department from drop                                                                                         | ent from arop-down list. |  |
| BOX 16x16x8          | Packing Supply |   | Greeting Cards                                                                                                    |                          |  |
| BOX 17x11x3          | Packing Supply |   | Outsource Vendor<br>PA + Comm<br>Packing Supply<br>Phone Cards<br>Phone Cards Comm<br>Printing<br>Self Service Copy |                          |  |
| BOX 18x12x8          | Packing Supply |   |                                                                                                    |                          |  |
| BOX 18x18x12         | Packing Supply |   |                                                                                                    |                          |  |
| BOX 18x18x18         | Packing Supply |   |                                                                                                    |                          |  |
| BOX 19x12x3          | Packing Supply |   |                                                                                                    |                          |  |
| BOX 20x14x6          | Packing Supply |   | Stamps                                                                                                    |                          |  |
| BOX 20x16x16         | Packing Supply |   |                                                                                                    |                          |  |
| BOX 20x20x12         | Packing Supply |   |                                                                                                    |                          |  |
| BOX 20x20x20         | Packing Supply |   |                                                                                                    |                          |  |
| BOX 22B 22x22x22     | Packing Supply |   |                                                                                                    |                          |  |
| BOX 22x22x8          | Packing Supply | - |                                                                                                    |                          |  |

## **Register Activities tab**

The **Register Activities** tab is for mapping specific types of register activities.

| Map to Departm                   | nents                     |                     | ×             |
|----------------------------------|---------------------------|---------------------|---------------|
| Map to De                        | epartments                |                     |               |
| Shipping Produ                   | icts Register             |                     |               |
|                                  |                           |                     |               |
|                                  |                           |                     |               |
| Use the <b>Benort</b> hutton on  | Activity                  | Department          |               |
| any of the take to print a list  | Charge Account Late Fee   | Misc. Non-Taxable 🔹 |               |
| any of the tabs to print a list  | Forfeit Debit/Fwd Deposit | Misc. Non-Taxable   |               |
| of all <b>Shipping</b> services, | Forfeit Register Deposit  | Misc. Non-Taxable   |               |
| Products and Register            |                           |                     |               |
| Activities an the                |                           |                     |               |
| departments they are             |                           |                     |               |
| mapped to.                       |                           |                     |               |
| T                                |                           |                     |               |
|                                  |                           |                     |               |
| Report                           | :                         | и К                 | Cancel ? Help |